## Instructions how to access VILNIUS TECH VPN

Before starting, make sure you don't use vpn.vgtu.lt.

1. Go to webpage: vpn.vilniustech.lt

| Please Login       |  |
|--------------------|--|
|                    |  |
| ••••               |  |
|                    |  |
| Login              |  |
| Launch FortiClient |  |
|                    |  |

Type your ID and Password

2. Once logged in click "Download FortiClient"

## vpn.vilniustech.lt

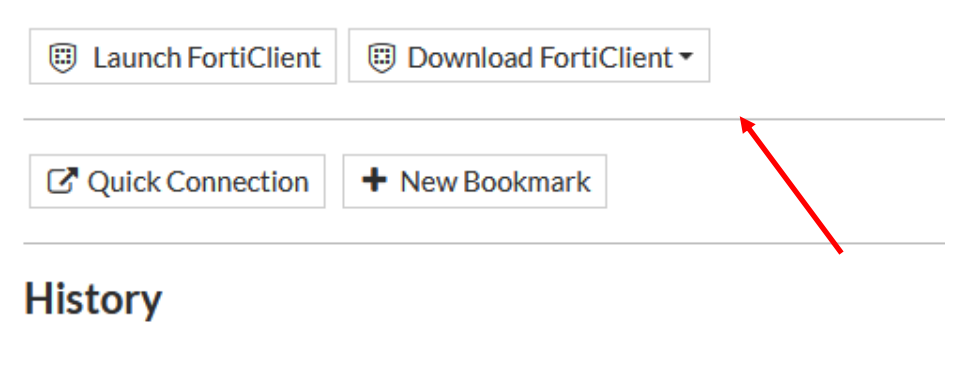

3. Double click "FortiClientVPNOnlineInstaller\_7.0.1.0083.exe"

| FortiClient Installer                 |        |
|---------------------------------------|--------|
| ⊂Status<br>Retrieving image list (0%) | Cancel |

Don't be afraid if it froze for a little while, this screen might take a while.

4. After a while this screen will pop up:

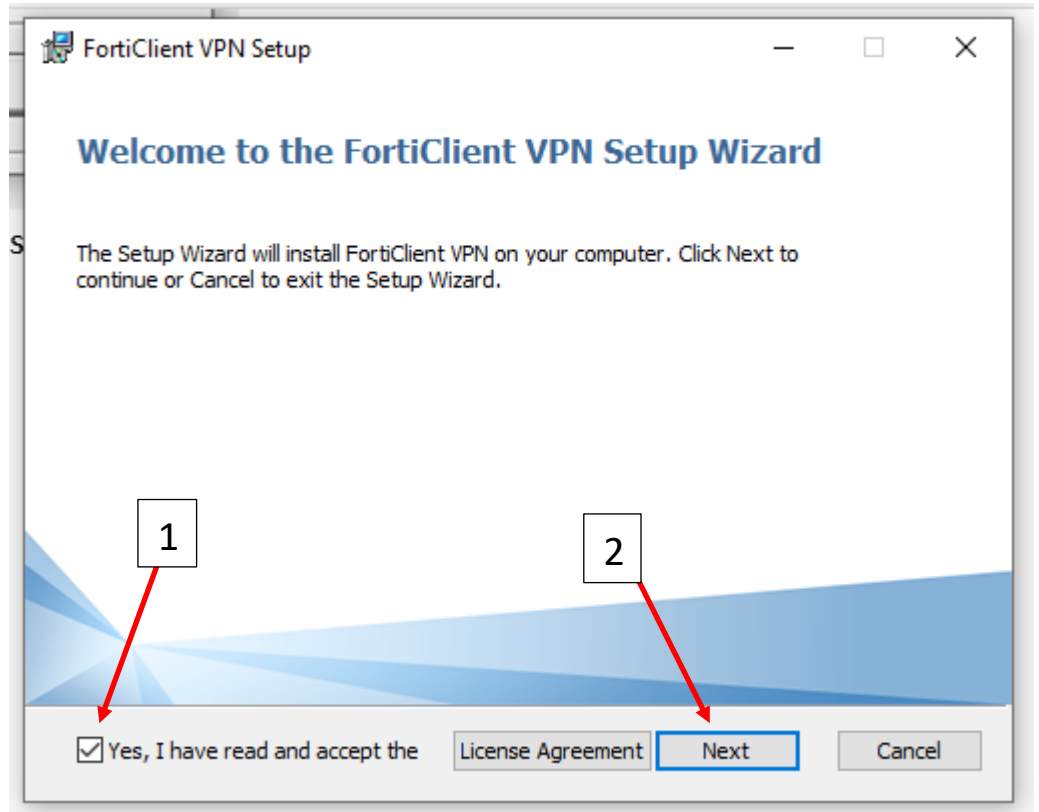

| ₩ FortiClient VPN Setup -                                                                                   |     | ×   |
|----------------------------------------------------------------------------------------------------|-----|-----|
| <b>Destination Folder</b><br>Click Next to install to the default folder or click Change to choose another. |     |     |
| Install FortiClient VPN to:                                                                                 |     |     |
| C:\Program Files\Fortinet\FortiClient\<br>Change                                                            |     |     |
| 3                                                                                                    |     |     |
| Back Next                                                                                                   | Can | cel |

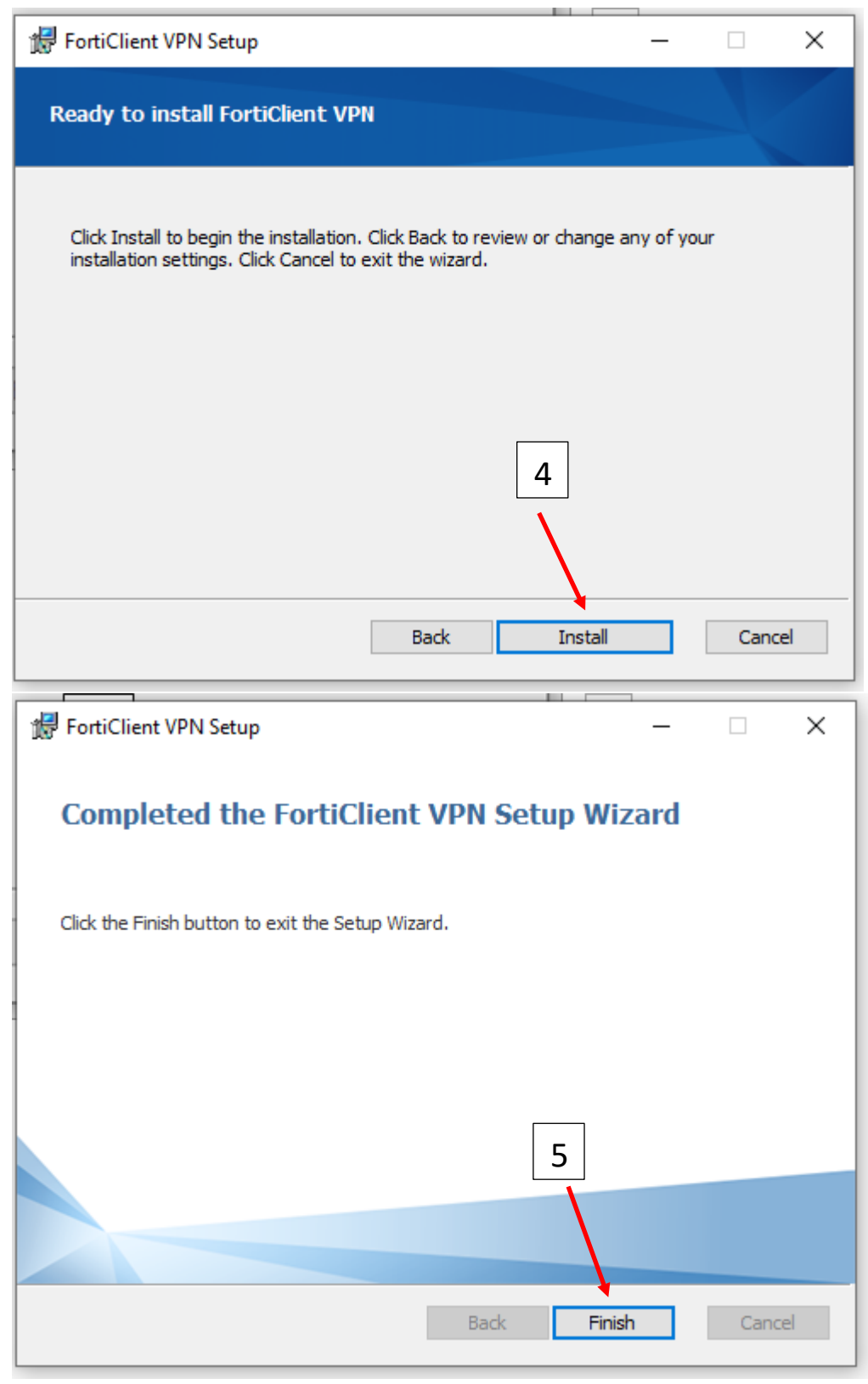

And then will appear icon like this on your desktop:

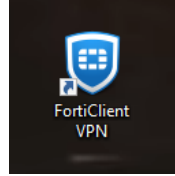

## 5. Open FortiClient VPN

| FortiClient                                                                              | - |   | > | ×        |
|------------------------------------------------------------------------------------------|---|---|---|----------|
| File Help                                                                                |   |   |   |          |
| FortiClient VPN                                                                          | ٠ | • | i | <b>A</b> |
| Upgrade to the full version to access additional features and receive technical support. |   |   |   |          |
|                                                                                          |   |   |   |          |
| <u>Configure VPN</u>                                                                     |   |   |   |          |
| 6                                                                                        |   |   |   |          |

## **New VPN Connection**

| VPN                | SSL-VPN IPsec VPN XML                                                                                                    |
|--------------------|----------------------------------------------------------------------------------------------------|
| Connection Name    | VILNIUS TECH - 3. Can be anything                                                                                                    |
| Description        | Work/Study ← 2. Can be anything                                                                                                    |
| Remote Gateway     | vpn.vilniustech.lt 1. Must be vpn.vilniustech.lt   +Add Remote Gateway   Customize port 443   Enable Single Sign On (SSO) for VPN Tunnel |
| Client Certificate | None 🗸                                                                                                    |
| Authentication     | Prompt on login O Save login                                                                                                    |
|                    | Enable Dual-stack IPv4/IPv6 address 7                                                                                                    |
|                    | Cancel Save                                                                                                    |

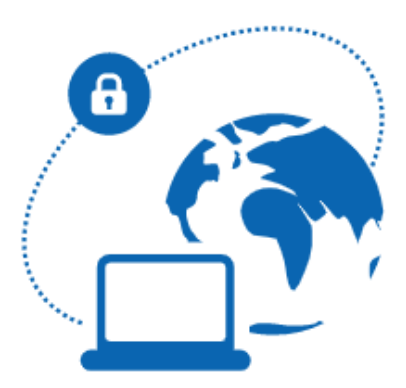

Please contact your administrator or connect to EMS for license activation.

Unlicensed VPN access is available until Oct 09, 2021 11:43:06 AM

| VPN Name | VILNIUS TECH |          | ≣ |
|----------|--------------|----------|---|
| Username | ID 🔶         | ID       |   |
| Password |              | Password |   |
|          |              |          |   |

Connect

**VPN** Connected

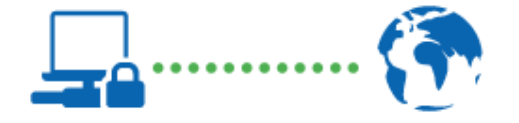

| VPN Name       | VILNIUS TECH                   |
|----------------|--------------------------------|
| IP Address     | Your VPN IP will be shown here |
| Username       | Your ID will be shown here     |
| Duration       | 00:00:01                       |
| Bytes Received | 0 KB                           |
| Bytes Sent     | 10.52 KB                       |
|                |                                |
| Disco          | onnect                         |

If you have any questions, please register your questions on portal <u>https://pagalba.vgtu.lt/</u>, and choose **IT pagalba**.